## PROBLEMES DE DESCONNEXIÓ DEL CANÓ DE PROJECCIÓ

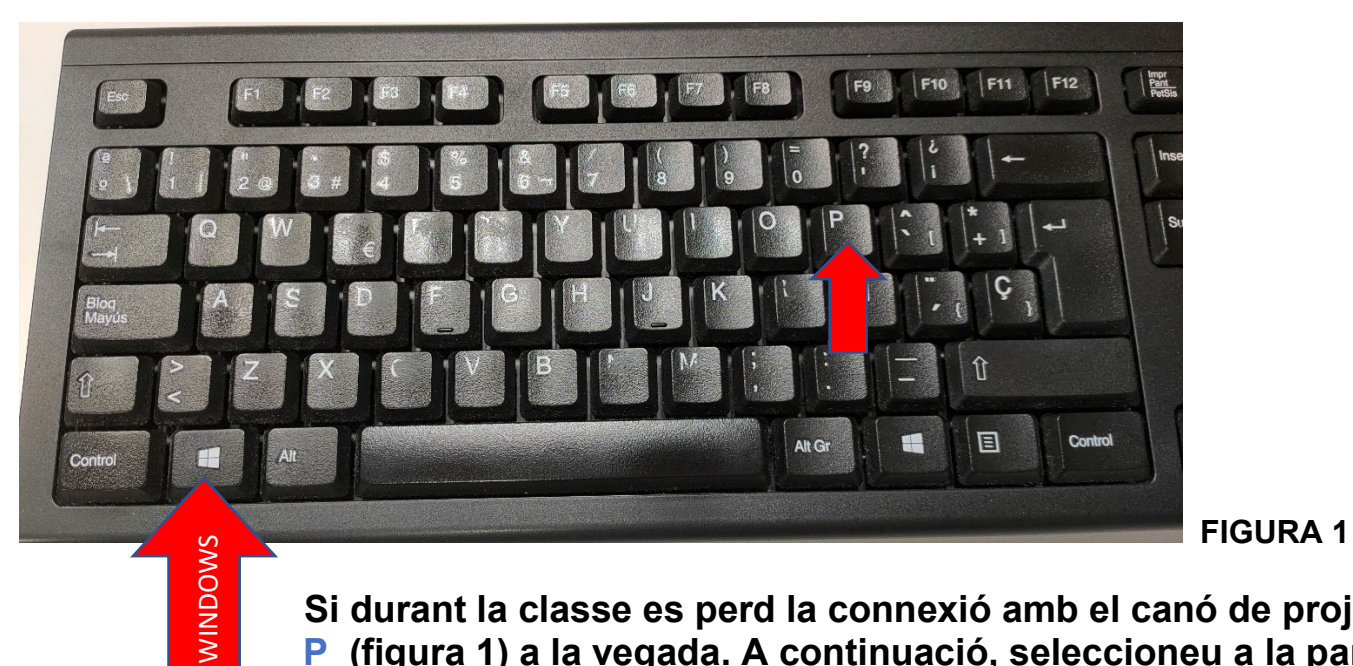

Si durant la classe es perd la connexió amb el canó de projecció s'ha de prémer la tecla Windows + tecla P (figura 1) a la vegada. A continuació, seleccioneu a la pantalla de l'ordinador DUPLICAR PANTALLA (figura 2).

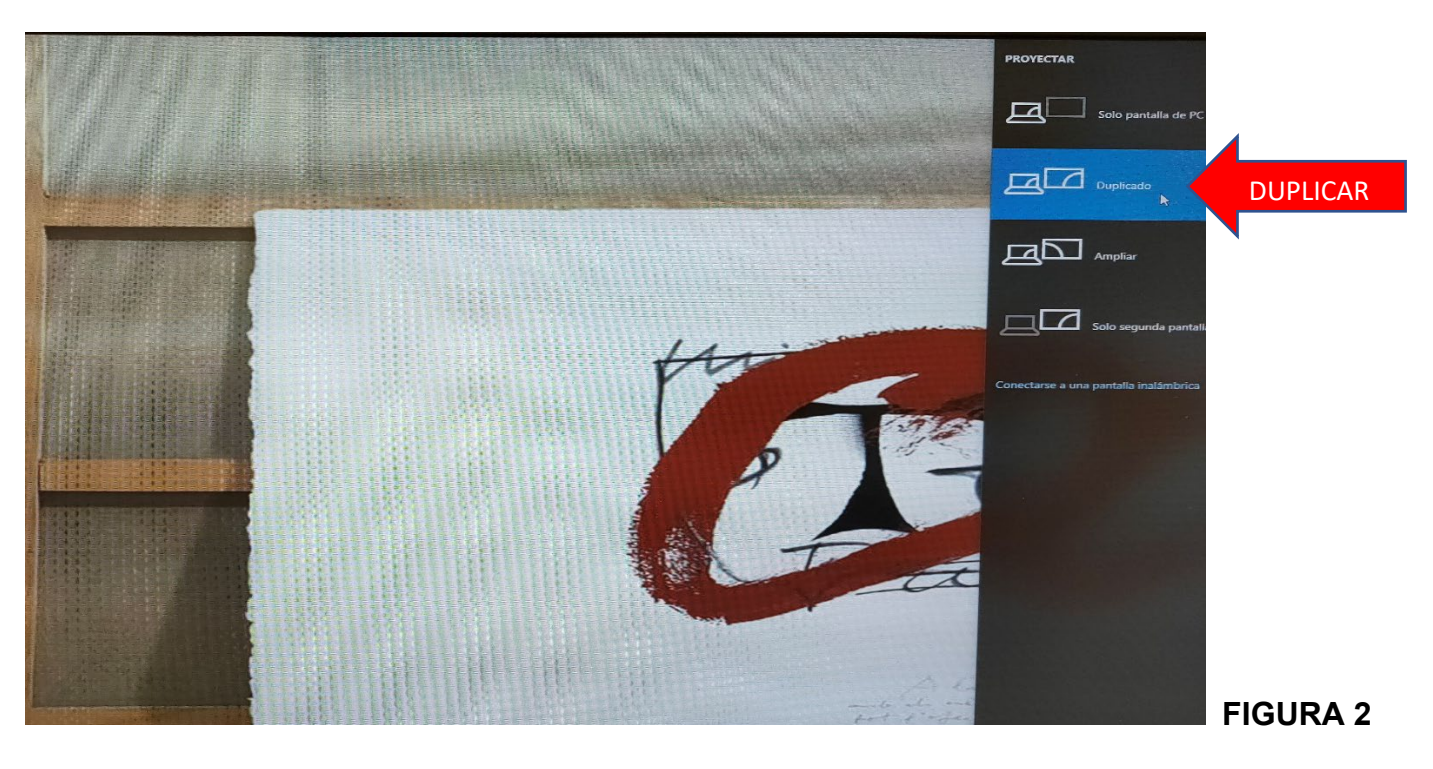